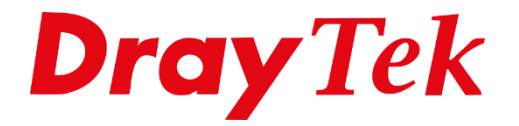

# DrayOS5 **Multiple LAN subnets**

# Inhoudsopgave

| Multiple LAN subnets          | 3 |
|-------------------------------|---|
| LAN Networks                  | 4 |
| General Setup                 | 4 |
| IPv4                          | 4 |
| DHCP Server Configuration     | 5 |
| IP Assignment for Teleworkers | 5 |
| VLAN List                     | 6 |
| Interface VLAN                | 7 |
| Port Type                     | 7 |
| Untagged VLAN                 | 7 |
| Tagged VLAN                   | 7 |
| DHCP Tabel                    | 9 |
|                               |   |

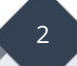

#### **Multiple LAN subnets**

Middels de feature Multiple LAN subnets hebt u de mogelijkheid om meerdere LAN netwerken aan te maken die virtueel gescheiden zijn van elkaar middels VLAN. In deze handleiding bespreken we de diverse configuratie mogelijkheden die u hebt bij het aanmaken van meerdere LAN subnetten.

We gebruiken voor deze handleiding de Vigor2136 serie waarbij we de volgende Multiple LAN subnet configuratie inrichten op basis van IPv4.

| Poort       | subnet           | VLAN ID   | Omschrijving      |
|-------------|------------------|-----------|-------------------|
| LAN poort 1 | 192.168.1.1/24   | VLAN ID1  | (default LAN)     |
| LAN poort 2 | 10.0.254.1/24    | VLAN ID20 | (data netwerk)    |
| LAN poort 3 | 172.16.254.1/24  | VLAN ID30 | (printer netwerk) |
| LAN poort 4 | 192.168.254.1/24 | VLAN ID40 | (gasten netwerk)  |

Hierbij doorlopen we de volgende configuratie stappen:

- 1. LAN Networks
- 2. VLAN List
- 3. Interface VLAN

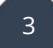

#### LAN Networks

In het LAN networks menu maakt u de diverse LAN netwerken aan, deze kunt u alvast inrichten. Standaard is hier enkel het default LAN subnet 192.168.1.1 actief, klik op Add om een nieuw netwerk in te richten.

| Search Q                      |    | Configuration | n / LAN     |                    |                        |                            |             |                 |                                |        |
|-------------------------------|----|---------------|-------------|--------------------|------------------------|----------------------------|-------------|-----------------|--------------------------------|--------|
|                               |    | LAN Network   | s Bind IP t | o MAC DHCP Options | Inter-LAN Routing VLAN | List Interface VLAN LAN Po | rt 802.1X   |                 |                                |        |
| Device Menu                   | Ľ  | LAN Notwo     | -lee        |                    |                        |                            |             |                 |                                |        |
| <ul> <li>Dashboard</li> </ul> | U. | LAN NELWO     | TKS .       |                    |                        |                            |             |                 |                                |        |
| 🚊 Configuration 🗸             | L  | + Add         |             |                    |                        |                            |             |                 |                                | Max: 4 |
| Physical Interface            | L  | Name          | Usage       | IPv4 Address       | Subnet Mask            | IPv4 DHCP Server           | Primary DNS | IPv6 Assignment | Router IPv6 Address Table      | Option |
| WAN                           | L  | LAN1          | NAT         | 192.168.1.1        | 255.255.255.0/24       | On                         | 8.8.8.8     | Stateless       | [fe80::1649:bcff:fe6e:1428/64] | 🖉 Edit |
| LAN                           | L  |               |             |                    |                        |                            |             |                 |                                |        |
| DNS                           | L  |               |             |                    |                        |                            |             |                 |                                |        |
| Wireless LAN                  |    |               |             |                    |                        |                            |             |                 |                                |        |
| Routing                       |    |               |             |                    |                        |                            |             |                 |                                |        |

# **General Setup**

Geef het LAN profiel een naam en zorg ervoor dat NAT geselecteerd is.

| Configuration / LAN |             |
|---------------------|-------------|
|                     |             |
|                     |             |
|                     |             |
| Name                | data        |
| General Setup       |             |
| IPv4                | Enable      |
| Usage               | NAT Routing |
| IPv6                |             |

#### IPv4

Geef hier het IP-adres op welke u wilt gebruiken voor het betreffende LAN subnet.

| IPv4           |                  |        |
|----------------|------------------|--------|
| IPv4 Address 🕕 | 10.0.254.1       |        |
| Subnet Mask    | 255.255.255.0/24 | $\sim$ |

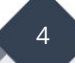

#### **DHCP Server Configuration**

In elk LAN-subnet kunt u uw eigen DHCP-serverconfiguratie toepassen. Het is belangrijk dat u het IP-adres van de gateway hetzelfde geeft als het IPv4-adres dat u in de vorige stap hebt geconfigureerd. Als u geen DHCP-server wilt gebruiken, kunt u deze eenvoudig uitschakelen.

| DHCP Server Configuration     |            |     |       |
|-------------------------------|------------|-----|-------|
| IPv4 DHCP Server              | On         | Off | Relay |
| Start IP Address (j)          | 10.0.254.1 | 0   |       |
| IP Pool Counts (1-253)        | 100        |     |       |
| Gateway IP Address (j)        | 10.0.254.1 |     |       |
| Lease Time (Sec, 120-2592000) | 86400      |     |       |
| Primary DNS 🕕                 | 8.8.8.8    |     |       |
| Secondary DNS 🕕               | 8.8.4.4    |     |       |

# **IP Assignment for Teleworkers**

Bij IP Assignment for Teleworkers geeft u een reeks IP-adressen op welke u wilt koppelen aan eventuele VPN Teleworkers die vanaf een externe locatie verbinden middels VPN.

| IP Assignment for Teleworkers |              |
|-------------------------------|--------------|
| Assignment Start IP 🥡         | 10.0.254.200 |
| Assignment End IP (           | 10.0.254.220 |

Klik vervolgens op Apply om het LAN profiel op te slaan.

Dit proces kunt u vervolgens herhalen voor de overige LAN subnetten die u wilt aanmaken.

| Name    | Usage | IPv4 Address  | Subnet Mask      | IPv4 DHCP Server | Primary DNS | IPv6 Assignment | Router IPv6 Address Table      | Option |          |
|---------|-------|---------------|------------------|------------------|-------------|-----------------|--------------------------------|--------|----------|
| LAN1    | NAT   | 192.168.1.1   | 255.255.255.0/24 | On               | 8.8.8.8     | Stateless       | [fe80::1649:bcff:fe6e:1428/64] | 🖉 Edit |          |
| data    | NAT   | 10.0.254.1    | 255.255.255.0/24 | On               | 8.8.8.8     | Manual          |                                | 🖉 Edit | 🗊 Delete |
| printer | NAT   | 172.16.254.1  | 255.255.255.0/24 | On               | 8.8.8.8     | Manual          |                                | 🖉 Edit | ሰ Delete |
| gasten  | NAT   | 192.168.254.1 | 255.255.255.0/24 | On               | 8.8.8.8     | Manual          |                                | 🖉 Edit | 🗊 Delete |

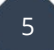

#### VLAN List

Bij de VLAN-list moet u een uniek VLAN-ID maken en dit koppelen aan het zojuist aangemaakte LAN-netwerk. Dit VLAN-ID moet uniek zijn en mag niet overeenkomen met reeds bestaande VLAN-ID's.

| Configuration / L | LAN            |              |                   |           |                |                 |             | 🕚 Reset | C Refresh |
|-------------------|----------------|--------------|-------------------|-----------|----------------|-----------------|-------------|---------|-----------|
| LAN Networks      | Bind IP to MAC | OHCP Options | Inter-LAN Routing | VLAN List | Interface VLAN | LAN Port 802.1X |             |         |           |
| VLAN List         |                |              |                   |           |                |                 |             |         |           |
| + Add             |                |              |                   |           |                |                 |             |         | Max: 8    |
| VLAN ID           |                |              | Name              |           |                |                 | LAN Network | c       | Option    |
| 1                 |                |              | Default VLAN      |           |                |                 | [LAN] LAN1  |         | / Edit    |

Standaard is er reeds een Default VLAN aanwezig welke gekoppeld is aan VLAN ID 1. U kunt kiezen tussen de reeks 1 t/m 4094. Voor het data netwerk maken we een VLAN ID 20 aan welke we koppelen aan het zojuist aangemaakte data netwerk.

| VLAN ID ()  | 20                |
|-------------|-------------------|
| Name        | data              |
| LAN Network | [LAN] data $\sim$ |
|             |                   |

Dit proces herhalen we voor de overige twee netwerken.

| VLAN List |              |               |        |          |
|-----------|--------------|---------------|--------|----------|
| + Add     |              |               |        | Max: 8   |
| VLAN ID   | Name         | LAN Network   | Option |          |
| 1         | Default VLAN | [LAN] LAN1    | 🖉 Edit |          |
| 20        | data         | [LAN] data    | 🖉 Edit | 🗊 Delete |
| 30        | printer      | [LAN] printer | 🖉 Edit | 🗊 Delete |
| 40        | gasten       | [LAN] gasten  | 🖉 Edit | 🗊 Delete |

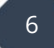

#### Interface VLAN

Tot nu toe hebben we de LAN netwerken en de VLAN ID's aangemaakt en gekoppeld aan elkaar. De netwerken worden pas actief wanneer ze bij Interface VLAN worden toegewezen aan een fysieke LAN poort.

| Interface VLAN Settings |           |           |                         |                        |
|-------------------------|-----------|-----------|-------------------------|------------------------|
| Ethernet                |           |           |                         |                        |
| Ethernet                | Interface | Port Type | Untagged VLAN           | Tagged VLAN            |
|                         | Port 1    | Trunk 🗸   | 1 (Default VLAN) 🗸      | All VLANs Select VLANs |
|                         | Port 2    | Trunk 🗸   | 1 (Default VLAN) $\lor$ | All VLANs Select VLANs |
|                         | Port 3    | Trunk 🗸   | 1 (Default VLAN) 🗸      | All VLANs Select VLANs |
|                         | Port 4    | Trunk 🗸   | 1 (Default VLAN) 🗸      | All VLANs Select VLANs |

Standaard is enkel het Default VLAN actief op elke LAN poort en wordt deze untagged afgeleverd. Dit betekent dat elke client die is aangesloten op de DrayTek een IP-adres krijgt aangeboden uit dit LAN subnet.

## Port Type

Bij Port Type kunt u kiezen tussen een Trunk poort of een Access poort. Bij een Trunk poort hebt u de mogelijkheid om meerdere VLANs te selecteren. Bijvoorbeeld bij het gebruik van een switch waarbij u meerdere LAN

## **Untagged VLAN**

Het Untagged VLAN is het VLAN welke niet voorzien wordt van een VLAN tag. Apparatuur wat op deze poort wordt aangesloten zal standaard vanuit dit VLAN een IP-adres ontvangen.

## **Tagged VLAN**

Bij een Trunk poort kunt u meerdere VLANs tagged aanbieden op de desbetreffende LAN poort. Bijvoorbeeld wanneer u een switch gebruikt en hierop meerdere LAN subnetten wil gebruiken.

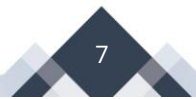

Omdat we in deze op elke fysieke LAN poort een eigen VLAN willen gebruiken die untagged zijn verkeer aflevert selecteren we bij Port Type Access. Klik op Apply om de instellingen op te slaan.

| Interface VLAN Settings |           |                     |                         |             |
|-------------------------|-----------|---------------------|-------------------------|-------------|
| Ethernet                |           |                     |                         |             |
| Ethernet                | Interface | Port Type           | Untagged VLAN           | Tagged VLAN |
|                         | Port 1    | Access $\checkmark$ | 1 (Default VLAN) $\lor$ |             |
|                         | Port 2    | Access ~            | 20 (data) 🗸             |             |
|                         | Port 3    | Access ~            | 30 (printer) 🗸          |             |
|                         | Port 4    | Access ~            | 40 (gasten) 🗸           |             |
|                         |           |                     |                         |             |

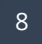

#### **DHCP Tabel**

De DHCP tabel kunt u raadplegen om te achterhalen hoeveel clients er actief zijn op de aanwezige LAN subnetten. In onderstaande afbeelding ziet u één LAN client actief welke is aangesloten op LAN poort 3. Omdat op LAN poort 3 het printer netwerk actief is zal deze client een IP-adres ontvangen uit het 172.16.254.x netwerk.

| Monitoring / DHCP Tal | le                              |                                  |           |                     |               | C Refresh |
|-----------------------|---------------------------------|----------------------------------|-----------|---------------------|---------------|-----------|
| IPv4 DHCP Subnet      | IPv4 DHCP Lease IPv6 Assignment |                                  |           |                     |               |           |
| IPv4 DHCP Subnet      |                                 |                                  |           |                     |               |           |
|                       |                                 |                                  |           |                     |               |           |
| Name 🖕                | DHCP Server Status              | IP Range 👙                       | IP Pool 👌 | Used IP $_{\oplus}$ | Utilization 🖕 |           |
| [LAN] LAN1            | Enabled                         | 192.168.1.10 - 192.168.1.109     | 100       | 0                   |               | 0%        |
| [LAN] data            | Enabled                         | 10.0.254.10 - 10.0.254.109       | 100       | 0                   |               | 0%        |
| [LAN] printer         | Enabled                         | 172.16.254.10 - 172.16.254.109   | 100       | 1                   |               | 1%        |
| [LAN] gasten          | Enabled                         | 192.168.254.10 - 192.168.254.109 | 100       | 0                   |               | 0%        |

De IP leases kunt u verder inzien door op IPv4 DHCP Lease te klikken.

| Monitoring / DHCP Table |                 |                 |                   |  |             |  |         | C Refresh |      |            |  |
|-------------------------|-----------------|-----------------|-------------------|--|-------------|--|---------|-----------|------|------------|--|
| IPv4 DHCP Subnet        | IPv4 DHCP Lease | IPv6 Assignment |                   |  |             |  |         |           |      |            |  |
| IPv4 DHCP Lease         |                 |                 |                   |  |             |  |         |           |      |            |  |
|                         |                 |                 |                   |  |             |  |         |           |      | Search     |  |
| Subnet 🗄                | IP Addres       | is ¢            | MAC Address 👙     |  | Host Name 🖕 |  | Comment | Type 🗄    | Lea  | sed Time 🖕 |  |
| [LAN] printer           | 172.16.25       | 54.69           | C8:F7:50:62:A4:8E |  | LAPTOPTD2   |  |         | Dynamic   | 23:5 | 59:47      |  |
|                         |                 |                 |                   |  |             |  |         |           |      |            |  |

#### Voorbehoud

We behouden ons het recht voor om deze en andere documentatie te wijzigen zonder de verplichting gebruikers hiervan op de hoogte te stellen. Afbeeldingen en screenshots kunnen afwijken.

#### **Copyright verklaring**

#### © 2024 DrayTek

Alle rechten voorbehouden. Niets uit deze uitgave mag worden verveelvoudigd, opgeslagen in een geautomatiseerd gegevensbestand en/of openbaar gemaakt in enige vorm of op enige wijze, hetzij elektronisch, mechanisch, door fotokopieën, opnamen of op enige andere manier zonder voorafgaande schriftelijke toestemming van de uitgever.

Ondanks alle aan de samenstelling van deze handleiding bestede zorg kan noch de fabrikant, noch de auteur, noch de distributeur aansprakelijkheid aanvaarden voor schade die het gevolg is van enige fout uit deze uitgave.

#### Trademarks

Alle merken en geregistreerde merken zijn eigendom van hun respectievelijke eigenaren.

10